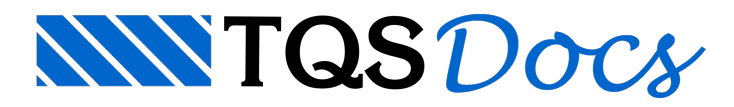

## Arranque e Plotagem

## Dúvida enviada à Comunidade-TQS

Como fazer para que os ferros de arranque apareçam na impressão das sapatas?

Meu TQS versao 12.5 EPP Home ao executar a Plotagem seguindo a orientação do Manual páginas 84 a 94 (plotagem de plantas) apresenta o resultado com as hachuras (cheias) das seções de sapatas, pilares, vigas, etc. preenchidos com o mesmo nível 2 das cotas (cor amarela) de modo que nao aparece os ferros com estribos. Se desabilitar o layer desaparece a hachura, todavia some tambem as linhas de cota entre outras. Isso também acontece com o o Quantitativo do aviso de erros só dar pra ler quando passo o mouse por cima.

Já desintalei e reintalei o programa. Limpei todo o registro. Reconfigurei o editor. Nada. Vale lembrar que em outras ocasiões isso não ocorreu. Meu monitor é Samsung 932B Plus de 19 polegadas e instalado com os drives do fabricante. Meu programa está instalado há mais de dois anos e nunca deu problema. Meu Windows é XP e tenho uma placa GForce 8400 GS. Aguardo ajuda.

## Resposta

Pelo que pude entender, o arquivo gerado na plotagem em desenho, apresenta uma hachura sólida que "cobre" o ferro em corte nos desenhos das seções de vigas, pilares e fundações, conforme a ilustração a seguir:

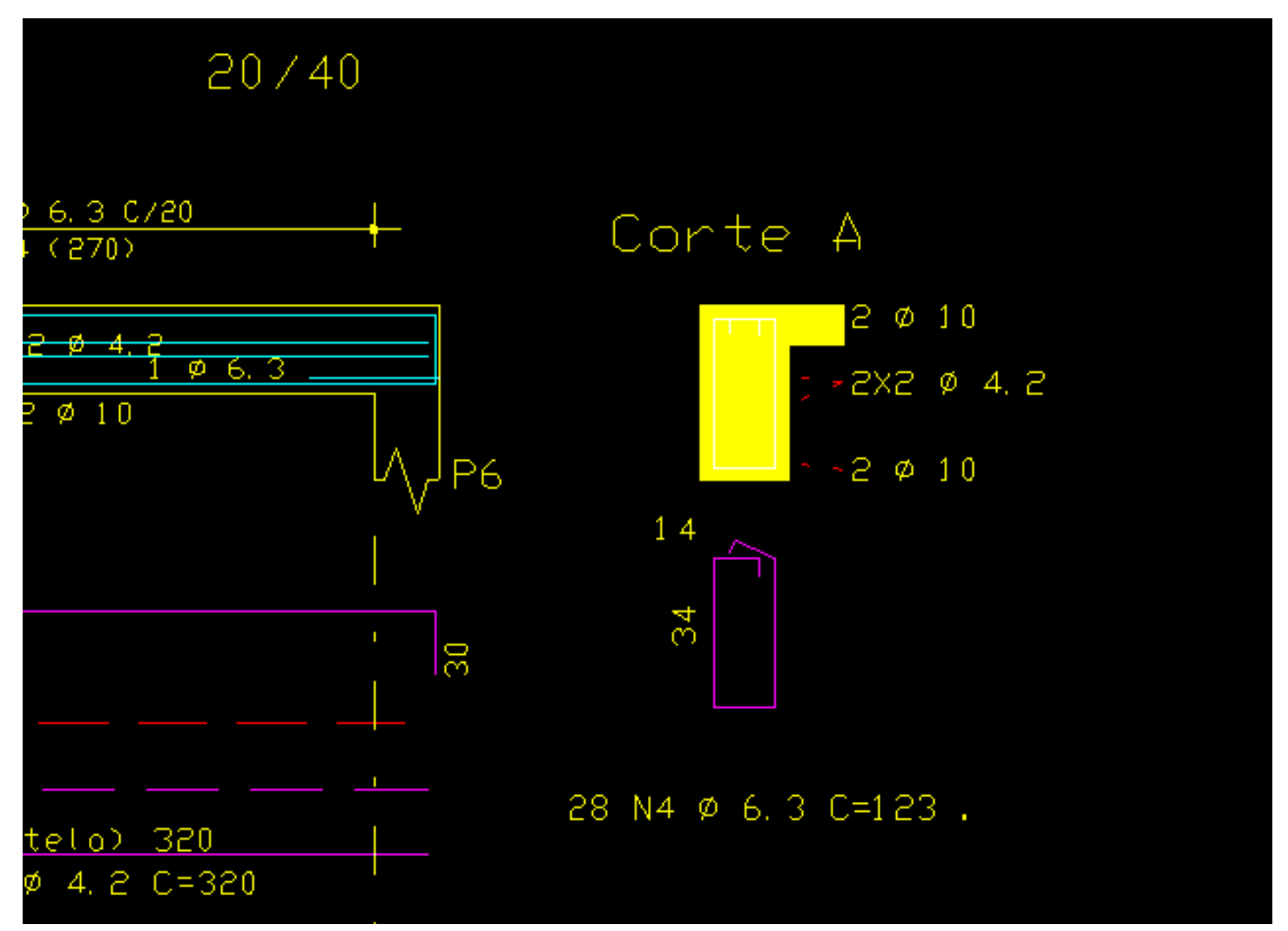

Isto acontece, em função da configuração da tabela de plotagem "TABPLTA.DAT", note que o nível 240, utilizado para desenhar a poligonal da seção no desenho de armação de vigas, esta associado a hachura índice 4 (Sombreado 10%

```
e nível de plotagem -1).
```

| Plotagem                |                                        |               |                        |              |           |                   |           |            |            |             |          |  |
|-------------------------|----------------------------------------|---------------|------------------------|--------------|-----------|-------------------|-----------|------------|------------|-------------|----------|--|
| Critérios               | •                                      |               | Geração de plar        | ntas         |           |                   |           |            |            |             |          |  |
| Edição de plantas       | •                                      |               | Tabelas de plota       | agem         |           |                   |           |            |            |             |          |  |
| Plotagem                | →                                      |               | Tabelas de pena        | 15           |           |                   |           | -          |            |             |          |  |
| Utilidades de desenho   | ►                                      |               | Configuração d         | e impressor  | as        |                   |           |            |            |             |          |  |
| Gerenciador de plotagem |                                        |               | Configuração d         | e plotters   |           |                   |           |            |            |             | 1        |  |
|                         | Ъ                                      |               | Critérios de imp       | ressão por   | aplicação |                   |           |            | 1          |             | <u></u>  |  |
|                         | H                                      |               | Fontes, estilos, e     | etc.         | Estilo    | Hacht             | ura Fonte | ┶║         |            |             |          |  |
|                         |                                        | 239 8         | Estribo dentro da s    | eção de pila | res/vigas | 4                 |           |            |            | ~           |          |  |
|                         | _ {≦                                   | 240 (         | Coite de vigas - Cé    | AD/Vigas     | >         | (2)               |           |            | $\langle $ | (4)         | _        |  |
|                         |                                        | 241 F         | Repetição de lanc      | es (pilar)   |           |                   |           |            |            | 9           | _        |  |
|                         | 2                                      |               |                        |              |           | 1                 |           |            |            |             | - 11     |  |
|                         | _                                      | 243           | /inculação de lâm      | inas         |           | 1                 |           |            |            |             | - 11     |  |
|                         |                                        | 244 F         | Feiros em corte (vi    | gas)         |           | 1                 |           |            |            | 8           |          |  |
| 3                       | ess e                                  | dição         | da tabela de pl        | otagem       |           |                   |           |            |            |             | <u> </u> |  |
|                         | N                                      | íveis d       | e plotagem <u>T</u> ab | ela de Hach  | uramento  |                   |           |            |            |             | . 1      |  |
|                         |                                        | Índice        | Espaçamento            | Ângulo       | Nível     | Tipo              |           | Sombreamen | to (%)     | -Hachuramei |          |  |
|                         |                                        | 1             | 0,17                   | 45           | -1        | Espaçada c/ giro  |           |            |            |             |          |  |
|                         | _                                      | 2             | 0,17                   | 45           | -1        | Cruzada c/ giro   |           |            |            |             |          |  |
|                         | -                                      | 3             | 0,085                  | 45           |           | Espaçada c/ giro  |           |            |            | Informaçõe  | s        |  |
|                         | 1-                                     | <u>4</u><br>5 | 0                      | 45           | <u> </u>  | Sombreado U a 100 | 8         |            |            |             |          |  |
|                         | -                                      | 6             | 0                      | 45           | 0         | Sombreado 0 a 100 | 12        |            | 40         |             |          |  |
|                         | -                                      | 7             | 0                      | 45           | 0         | Sombreado 0 a 100 | 1%        |            | 50         |             |          |  |
| •                       | _                                      |               |                        |              |           |                   |           |            |            |             | 1        |  |
|                         |                                        |               |                        |              |           | _                 | A         | juda       | <u>0</u> K | Cano        | elar     |  |
| Ľ                       | C:\TQSW\SUPORTE\NGE\TABPLT\TABPLTA.DAT |               |                        |              |           |                   |           |            |            |             |          |  |

Resultado: Poligonal fechada no nível 2 (pena2), sendo que no desenho gerado pelo comando "Plotagem em desenho", tudo que foi plotado com a pena 2 será desenhado no nível 2, cor amarelo.

O resultado interessante, seria a hachura sólida porém numa cor transparente, conforme a ilustração a seguir, possibilitando a visualização dos ferros em corte, sem a necessidade de desligar níveis, causando outros efeitos indesejados:

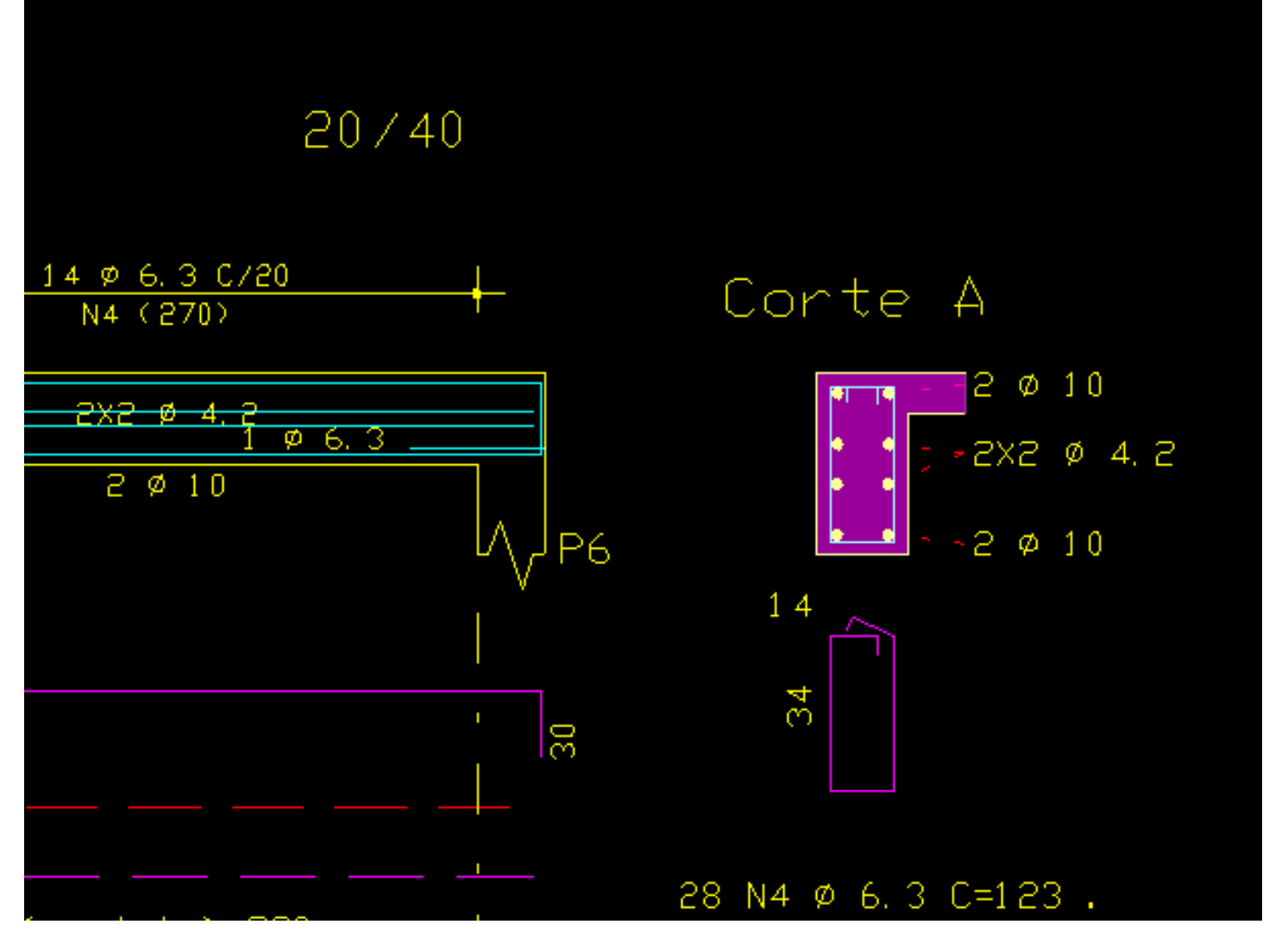

Note na configuração da tabela de plotagem "TABPLTA.DAT", apresentada a seguir, que associei a hachura índice 4 o nível 235, e ao nível 235 associei a pena 14:

| Plot | agem                    |                                            |     |                                              |                  |           |       |                   |         |            |         |               |          |   |
|------|-------------------------|--------------------------------------------|-----|----------------------------------------------|------------------|-----------|-------|-------------------|---------|------------|---------|---------------|----------|---|
|      | Critérios               | ⊁                                          |     | Geração de plantas                           |                  |           |       |                   |         |            |         |               |          |   |
|      | Edição de plantas       | •                                          |     | Tabelas de plotagem                          |                  |           |       |                   |         |            |         |               |          |   |
|      | Plotagem                | •                                          |     | Tabela                                       | is de penas      |           |       |                   |         |            |         |               | X        | J |
|      | Utilidades de desenho   | •                                          |     | Configuração de impressoras                  |                  |           |       |                   |         |            |         |               |          | 1 |
|      | Gerenciador de plotagen | n                                          |     | Configuração de plotters                     |                  |           |       |                   |         |            |         |               | 1        |   |
|      |                         | ٦                                          |     | Critérios de impressão por aplicação         |                  |           | ão _  | Pena              | Peso E  | stilo Had  | hura    | Fonte         |          | ľ |
|      |                         |                                            |     | Fontes                                       | s, estilos, etc. |           | -     | 1                 |         |            | 1       |               | - 1      |   |
|      |                         |                                            |     | 233                                          |                  |           |       | 2                 |         |            |         |               | - 11     |   |
|      |                         |                                            |     | 234                                          |                  |           |       |                   |         |            |         |               |          |   |
|      |                         |                                            | <   |                                              |                  |           |       | (14)              |         |            |         |               |          | l |
|      |                         |                                            |     | 236                                          |                  | _         |       |                   |         |            |         |               |          | l |
|      |                         |                                            |     | 237                                          |                  |           |       | 1                 |         |            |         |               |          |   |
|      |                         |                                            |     | 238                                          |                  |           |       | 1                 |         |            |         |               |          |   |
|      |                         |                                            |     | 239 Estribo dentro da seção de pilares/vigas |                  | res/vigas | 4     |                   |         |            |         |               | ľ        |   |
|      |                         |                                            |     | 240 Corte de vigas - CAD /Vigas              |                  |           | 2     |                   |         | 4          | (       |               |          |   |
|      |                         |                                            | TOS | Edição                                       | da tabela de pl  | otagem    | _ آ ا |                   |         |            | -       |               | ×        | J |
|      |                         |                                            |     | Níveis de plotagem Tabela de Hachuramentr    |                  |           |       |                   |         |            |         |               |          |   |
|      |                         |                                            |     |                                              |                  |           |       |                   |         |            | – Hacł  | uramen        | to _ [   |   |
|      |                         |                                            |     | Índice                                       | Espaçamento      | Ângulo    | Nível | Tipo              | Sombrea | amento (%) |         |               |          |   |
|      |                         |                                            |     | 1                                            | 0,17             | 45        | -1    | Espaçada c/ giro  |         | 0          |         |               |          | ł |
|      |                         |                                            |     | 3                                            | 0.085            | 45        | -1    | Espacada c/ giro  |         | 0          | - Inf   | ormacões      |          | ł |
|      |                         |                                            |     | 4                                            | 0                | 45        | 235   | 9ombreado 0 a 100 | 1%      | 10         | <u></u> | onnações      | <u> </u> |   |
|      |                         |                                            |     | 5                                            |                  | 45        | 0     | Sombreado 0 a 100 | %       | 20         |         |               |          | ľ |
|      |                         |                                            |     | 6                                            | 0                | 45        | 0     | Sombreado 0 a 100 | 1%      | 40         |         |               |          |   |
|      |                         |                                            |     | 7                                            | 0                | 45        | 0     | Sombreado 0 a 100 | 1%      | 50         |         |               |          |   |
|      |                         |                                            |     | 8                                            | 0                | 45        | 0     | Sombreado U a 100 | %       | 100        |         |               |          |   |
|      |                         |                                            |     |                                              |                  |           |       |                   | Ajuda   | <u>о</u> к |         | <u>C</u> ance | slar     |   |
|      |                         | C:\TQSW13-4\SUPORTE\NGE\TABPLT\TABPLTA.DAT |     |                                              |                  |           |       |                   |         |            |         |               |          |   |

Resultado: Poligonal fechada no nível 14 (pena14), sendo que no desenho gerado pelo comando "Plotagem em desenho", tudo que foi plotado com a pena 14 será desenhado no nível cor transparente.

Dica: Para quem for enviar o DXF para que o cliente plotar utilizando o AutoCAD, informe ao cliente que o nível 14, ou layer 14, deverá ser plotado em tom de cinza, ou percentual de preto, caso contrário o resultado será um "borrão preto", aonde deveria aparecer a hachura.

Eng. Armando - Suporte técnico TQS